## 贵州省西门子中国(授权)一级代理商-西门子选型-西门子技术支持-西门子维修服务

| 产品名称 | 贵州省西门子中国(授权)一级代理商-<br>西门子选型-西门子技术支持-西门子维修服务       |
|------|---------------------------------------------------|
| 公司名称 | 广东湘恒智能科技有限公司                                      |
| 价格   | .00/件                                             |
| 规格参数 | 变频器:西门子代理商<br>触摸屏:西门子一级代理<br>伺服电机:西门子一级总代理        |
| 公司地址 | 惠州大亚湾澳头石化大道中480号太东天地花园2<br>栋二单元9层01号房(仅限办公)(注册地址) |
| 联系电话 | 18126392341 15267534595                           |

## 产品详情

西门子\$7-200 SMART PLC固件版本 V2.4开始增加了 PROFINET通信的功能,只能作PROFINET IO 控制器,从V2.5版本开始既可以作为控制器,又可以作为智能设备。\$7-1200 V4.0 支持智能 IO 设备功能,本例中将 \$7-200 SMART做为控制器,连接作为智能 IO 设备的\$7-1200 CPU 实现 Profinet 通信。

硬件:IO控制器:CPU:ST30IP地址:192.168.0.223CPU固件:V2.5IO设备:CPU:1215C DC/DC/DCIP地址:192.168.0.203CPU固件:V4.2设备名称:io-device软件:1.STEP 7-Micro/WIN SMART V2.52.Step7 V15 智能设备组态——导出GSD文件1、 使用 Step7 V15 创建 S7-1200 项目使用 STEP7 V15 创建一个新项目,并通过"添加新设备"组态 S7-1200 站 IO 设备,选择 1215C;设置 IP 地址,并确认设备名称,本示例中设备名称是io\_device,如下所示。

S7-1200 作为 IO 设备,需要将其操作模式设置为 IO 设备,如下图所示。

接着,在"智能设备通信"的"传输区"创建 IO 通信区,控制器将传输5个字节到 IO 设备的 IB2~6;IO 设备将 QB2~6 共计5个字节传送给控制器。2、 导出 IO 设备的 GSD 文件编译该项目,在"智能设备通信"属性的下方,找到并点击"导出"按钮,根据提示将 GSD 文件导出(注意不要修改设备名称),如下图所示。

控制器侧组态——导入GSD文件1、使用 STEP 7-Micro/WIN SMART V2.5 创建项目新建空白项目,打开系统块,选择CPU ST30,CPU的固件选择V2.5,设置选择CPU启动后的模式为运行,如下图所示。

2、导入从智能设备导出的GSD文件,如下图所示。

3、在向导中选择PLC角色为控制器,并且设置控制器的IP地址,如下图所示。

4、从硬件目录中 PROFINET-IO, PLCs, SIEMENS,1215C DC/DC/DC下,选择刚刚添加好的GSD文件,拖放至设备表中。此处设备名称和IP地址均直接由GSD文件指定好,无需再手动修改,如下图所示。

5、核对GSD文件中已经添加好的传输区,无法修改传输区的数据长度及输入/输出方向,仅可修改传输 区条目的起始地址;设置合适的更新时间及数据保持,如下图所示。

6、无特殊需求,可以一直点击下一步,然后点击生成。通信测试分别下载控制器和智能设备的程序,在 状态图表中添加相应的地址区域观察数据交换情况,如下图所示。